## 学内無線 LAN 設定方法(Windows 10)

令和3年4月27日

## 学内無線 LAN の設定

1.パソコンのトップ画面を開く。

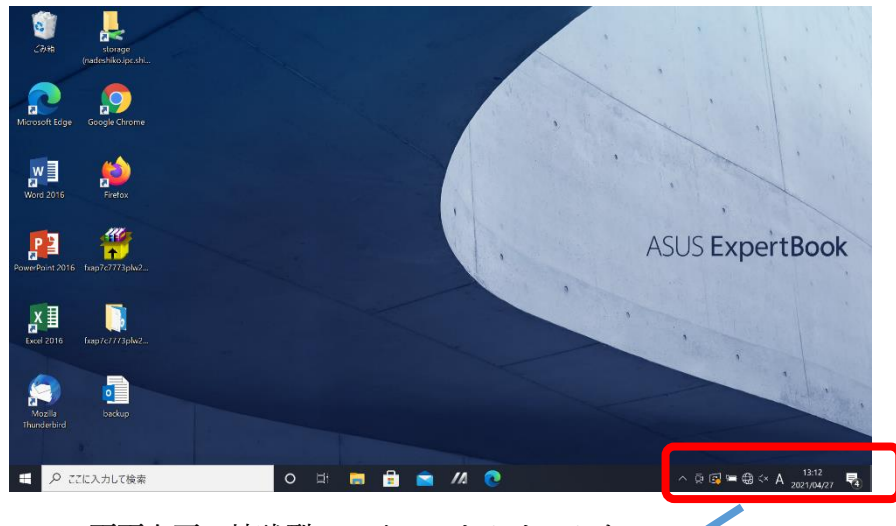

2.パソコン画面右下の地球型のアイコンをクリックする。

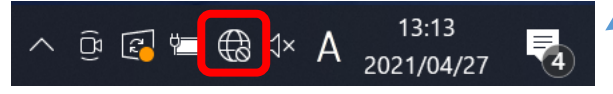

3.「shimane-u-wl」の接続をクリックする。

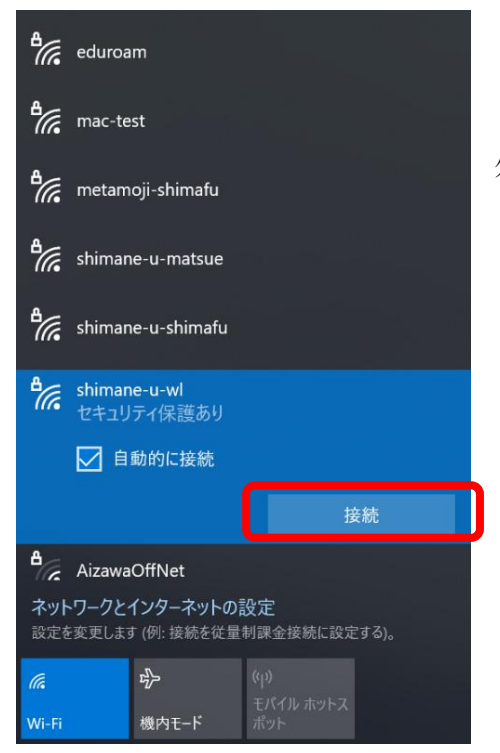

\*この際、個人用パソコンではなく、共用パソコンを使用している場合は、「自動的に接続」の☑を 外す。 4.島根大学統合認証システムの「ユーザー名」、「パスワード」を入力し、OK をクリック する。

| ₽(7,6                                               | shimane-u-wl<br>接続中  |       |                  |      |  |  |  |  |  |
|-----------------------------------------------------|----------------------|-------|------------------|------|--|--|--|--|--|
|                                                     | ユーザー名とパスワードを入力してください |       |                  |      |  |  |  |  |  |
|                                                     | ユーザー名                |       |                  |      |  |  |  |  |  |
|                                                     | パスワード                |       |                  |      |  |  |  |  |  |
|                                                     |                      |       | +†               | ッンセル |  |  |  |  |  |
| ₽//。                                                | eduroam              |       |                  |      |  |  |  |  |  |
| ₽//。                                                | mac-test             |       |                  |      |  |  |  |  |  |
| <b>°</b> //。                                        | metamoji-shimafu     |       |                  |      |  |  |  |  |  |
| ₽//。                                                | shimane-u-matsue     |       |                  |      |  |  |  |  |  |
| ネットワークとインターネットの設定<br>設定を変更します (例: 接続を従量制課金接続に設定する)。 |                      |       |                  |      |  |  |  |  |  |
| (î.                                                 |                      | r}-   |                  |      |  |  |  |  |  |
| Wi-Fi                                               |                      | 機内モード | モバイル ホットス<br>ポット |      |  |  |  |  |  |

5. 接続をクリックする。

| •                                                   | shimane-u-wl<br>接続中                                                                                                    |      |  |    |     |  |  |  |  |
|-----------------------------------------------------|----------------------------------------------------------------------------------------------------|------|--|----|-----|--|--|--|--|
|                                                     | 接続を続けますか?<br>この場所に shimane-u-wl が存在すると予想される<br>場合は、そのまま接続してください。そうでない場合<br>は、名前が同じでも別のネットワークである可能性が<br>あります。<br>証明書の詳しい内容の表示 |      |  |    |     |  |  |  |  |
|                                                     | ł                                                                                                    | 妾続   |  | キヤ | ンセル |  |  |  |  |
| ₽//。                                                | eduroam                                                                                                    |      |  |    |     |  |  |  |  |
| ₽776                                                | mac-test                                                                                                    |      |  |    |     |  |  |  |  |
| ₽(%)                                                | shimane-u-matsue                                                                                                    |      |  |    |     |  |  |  |  |
| shimane-u-shimafu                                   |                                                                                                    |      |  |    |     |  |  |  |  |
| ネットワークとインターネットの設定<br>設定を変更します (例: 接続を従量制課金接続に設定する)。 |                                                                                                    |      |  |    |     |  |  |  |  |
| (le                                                 | τ<br>Γ                                                                                                    |      |  |    |     |  |  |  |  |
| Wi-Fi                                               | 機                                                                                                    | 内モード |  |    |     |  |  |  |  |

## 7.以下の画面が表示されたら接続完了です。

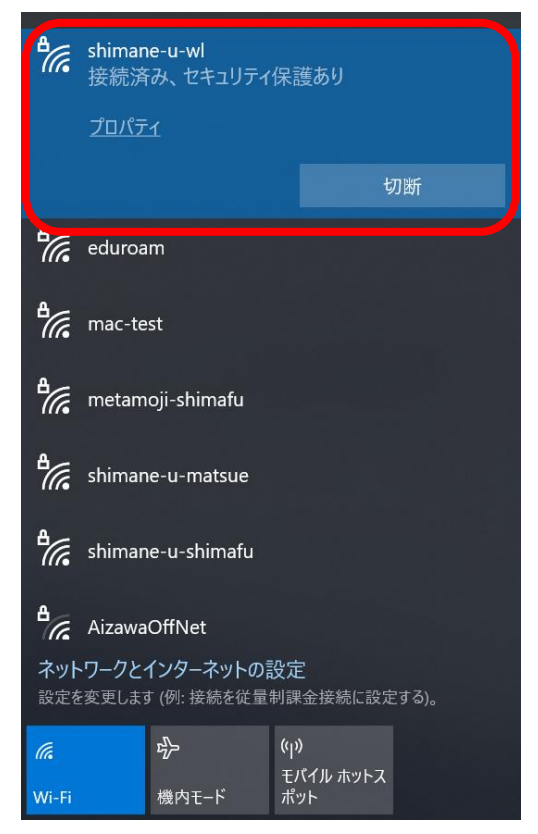